## Welcome to Allen's Follet Destiny Tutorial

(How to put a book on hold.)

## Allen's Library pick-up & drop off times will be Fridays from 1:45 p.m. - 3:15 p.m. In front of the office (not the library)

If Friday is a student free day

then the pick-up will be on Thursday.

- 1. Students can put 3 books on hold
- 2. Books need to be placed on hold by Wednesday night in order to guarantee they will be ready for Friday pick up.
- 3. If a requested hold is unavailable Mrs. Rheingans will send an email to the parents.
- 4. If you have questions contact Mrs. Rheingans.

j.rheingans@bonita.k12.ca.us or (909)971-8202

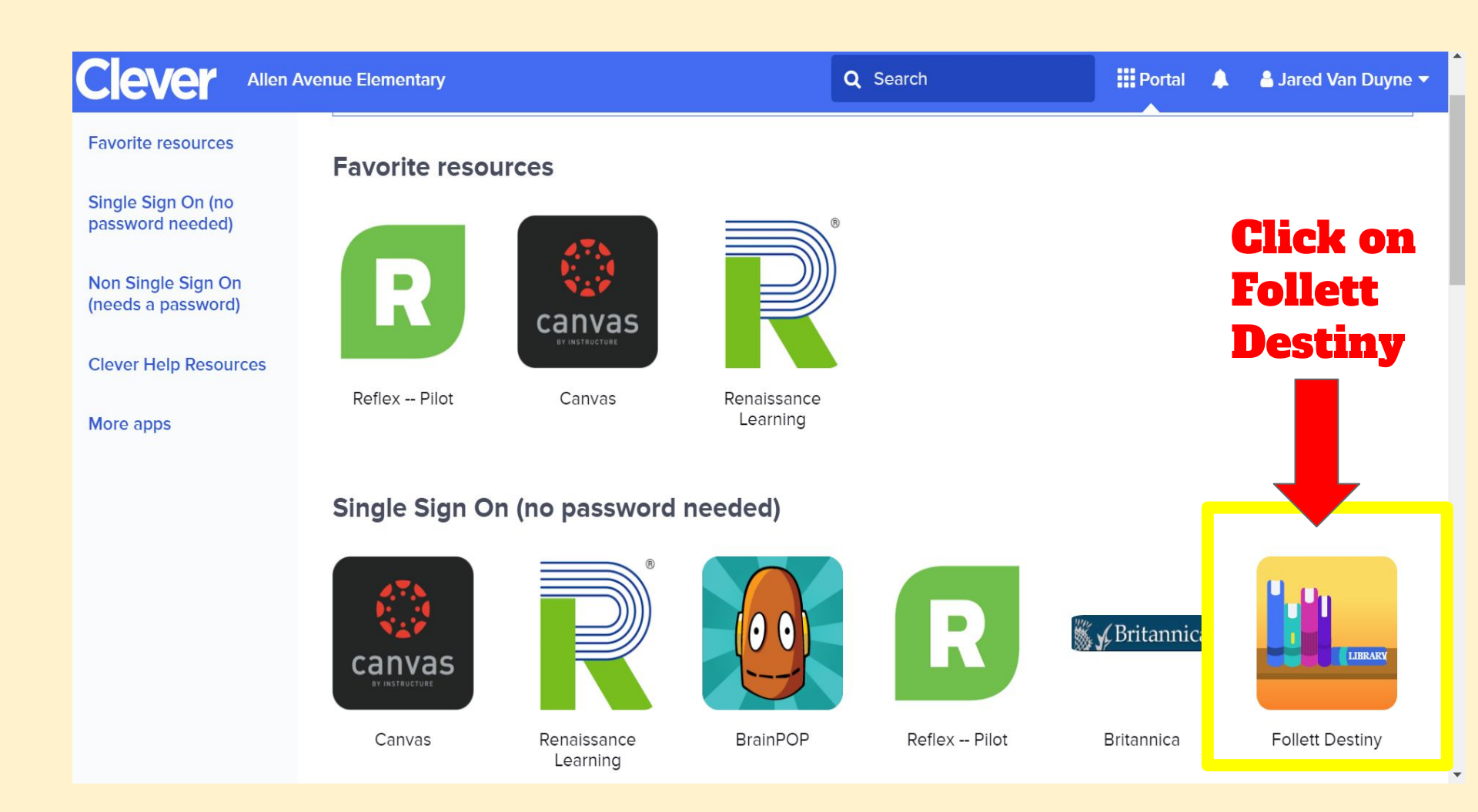

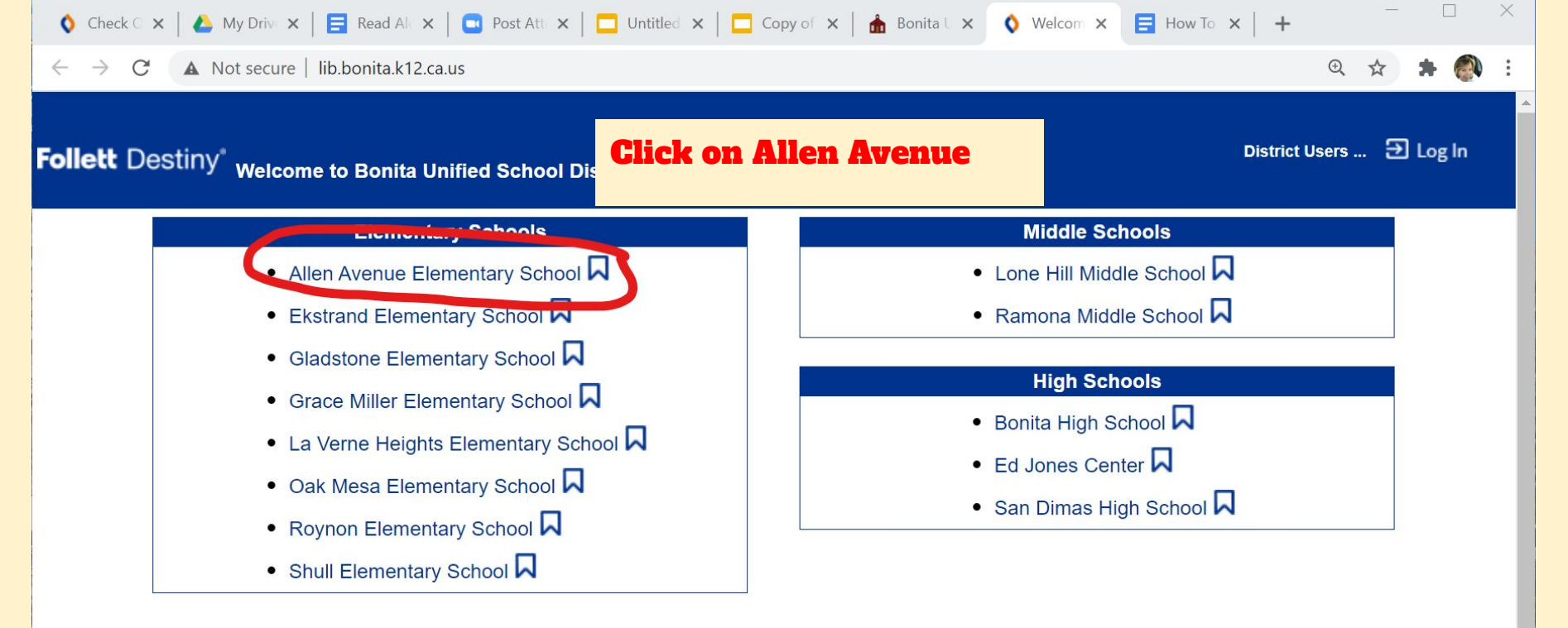

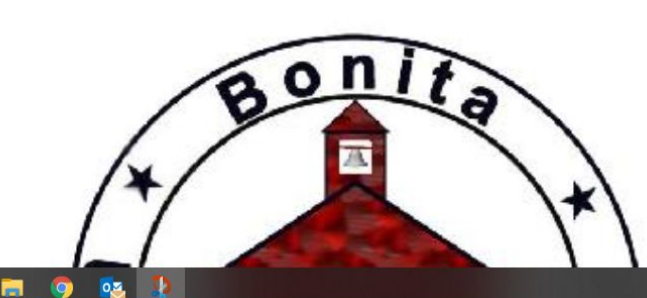

0

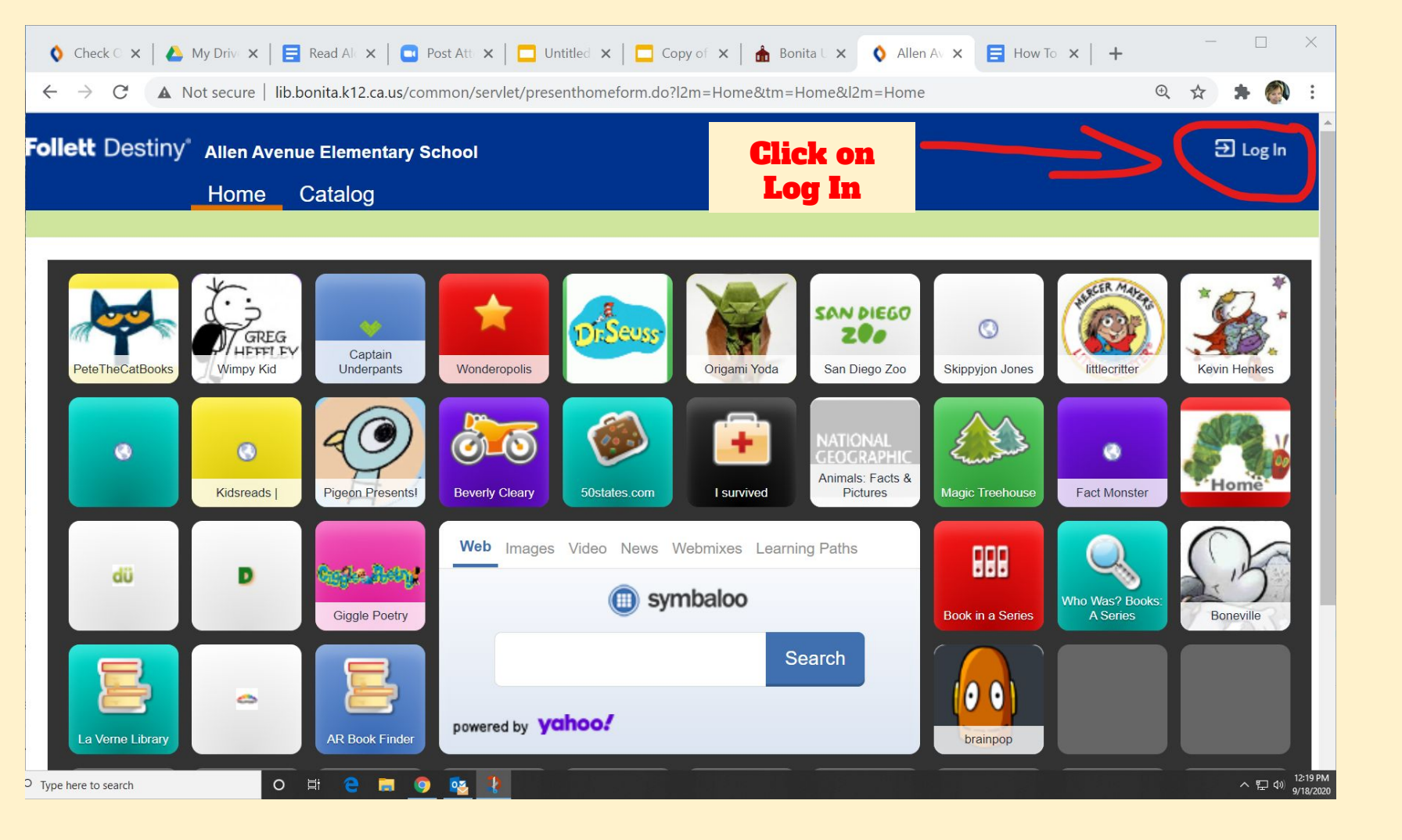

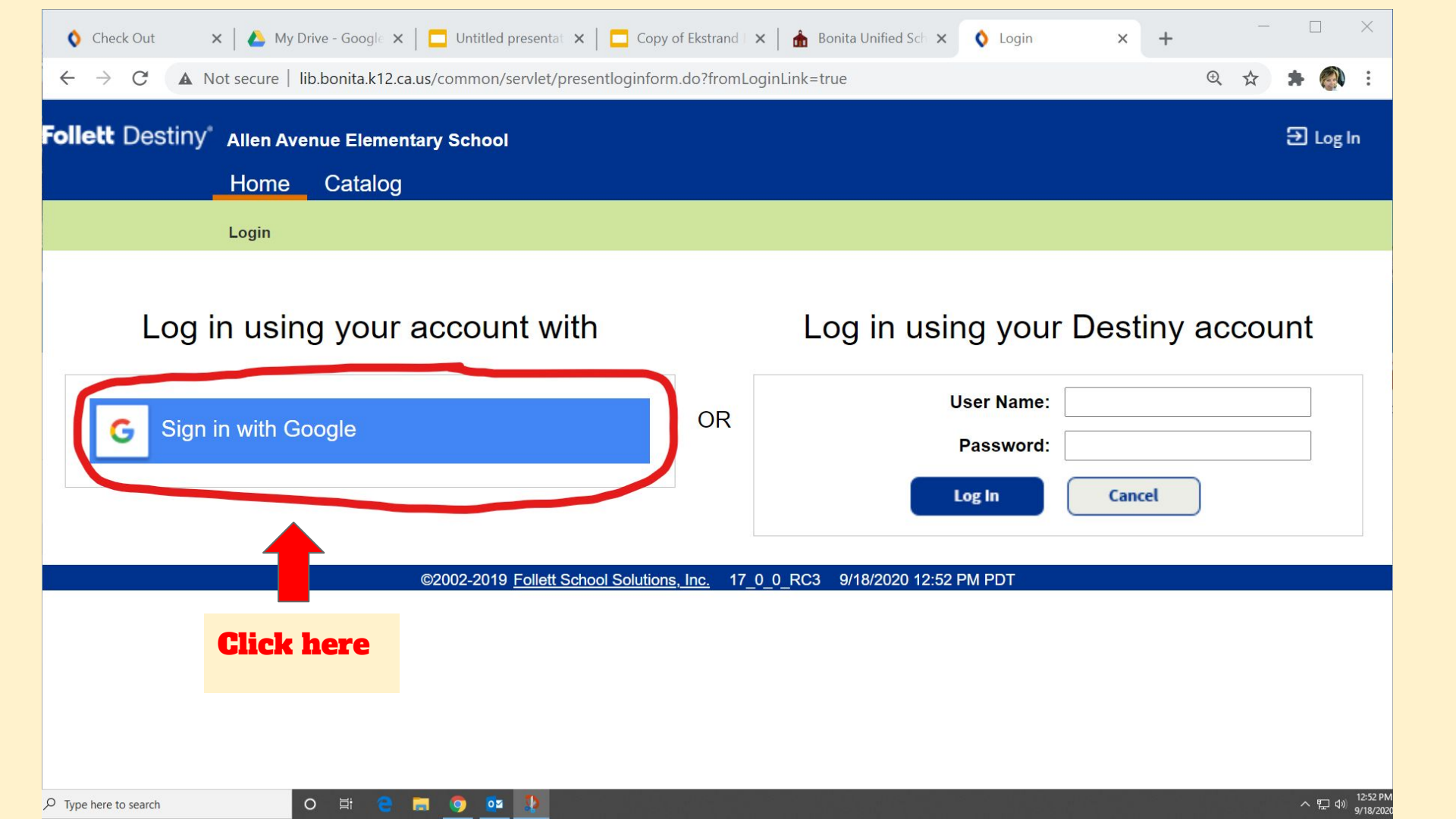

A Not secure | lib.bonita.k12.ca.us/cataloging/servlet/presentbasicsearchform.do?restoreFromCrumb=1&tm=TopLevelCatalog&l2m=Library...  $\leftarrow$  $\rightarrow$ C Ð \$ Follett Destiny\* Allen Avenue Elementary School Jackie Rheingans 🔁 Log Out ⑦ Help Q<sub>2</sub> Community View All  $\sim$ Dashboard Catalog Reports **Back Office** Home Circulation My Info

**Library Search** Click on Catalog. I'm looking for Cats, so I **Library Search** typed the word Cats and pressed the keyword icon. How do I... (?) **Destiny Quest Brief Records** Basic Power Visual Copy Categories Number Barcode Top 10 **Destiny Discover** My Searches **Digital Resources** C Reset All Find Cats Add Title Textbook Search z -----3 -----Keyword Title Author Subject Series Add Textbook Resource Lists Show Less Narrow your search to ... Import Titles Limiters have been set ... A Export Titles Location Allen Avenue Elementary School ~ Titlewave Material Type Any Type V Import Textbooks Sublocation Unlimited V Award Winner Unlimited ? Export Textbooks V へ ED (1) 1:00 PI 9/18/20 P Type here to search 0 目

| Search                                | 🗴 🔺 My Drive - Google 🗴 📔 Untitled presentat 🗴 📔 🗖 Copy of Ekstrand 🗆 🗙 📩 Bonita Unified Sch 🗴 🛛 🔕 Lo | agin x   + ×                                     |
|---------------------------------------|----------------------------------------------------------------------------------------------------|--------------------------------------------------|
| ← → C ▲ M                             | Not secure   lib.bonita.k12.ca.us/cataloging/servlet/handlebasicsearchform.do                         | Q 🕁 🇯 🚳 🗄                                        |
|                                       |                                                                                                    | ·                                                |
|                                       | Library Search                                                                                        |                                                  |
| Library Search                        |                                                                                                    | How do L                                         |
| Destiny Quest                         | Top 10 Basic Power Visual Copy C                                                                      | Categories Number Barcode                        |
| Destiny Discover                      |                                                                                                    | My Searches                                      |
| Digital Resources                     | Find                                                                                                  | C Reset All                                      |
| Resource Lists                        |                                                                                                    |                                                  |
| Français                              | Q T <u>∠</u> ≡                                                                                        |                                                  |
| Español                               | Keyword Title Author Subject                                                                          | Series                                           |
|                                       | Narrow your search to                                                                                 | Show Less                                        |
|                                       | Material Type Any Type 🗸                                                                              |                                                  |
|                                       | Sublocation Unlimited ~                                                                               | Material Type Any Type 🗸                         |
|                                       | Award Winner Unlimited V                                                                              | Sublocation Unlimited ~                          |
|                                       | Reading Level From to                                                                                 | Award Winner Unlimited                           |
|                                       | Interest Level From Unlimited V to Unlimited V                                                        |                                                  |
|                                       | Reading Programs Unlimited ~                                                                          | Reading Level From to                            |
|                                       |                                                                                                    | Interest Level From Unlimited 🗸 to Unlimited 🗸 🕐 |
| ρ <sub>τν</sub> .                     |                                                                                                    |                                                  |
| If you want to limit your search to   |                                                                                                    | Reading Programs Accelerated Reader 🗸            |
| books in your AR level click the dron |                                                                                                    |                                                  |
| down mony under Booding Programs      |                                                                                                    | AR Level From 0.0 to 20.0 You can                |
| and change to "Accelerated Reader"    |                                                                                                    | Point Value From 0.0 to 130.0 Search by          |
|                                       |                                                                                                    | your AR                                          |
| to search by AR level                 |                                                                                                    | level.                                           |
|                                       |                                                                                                    |                                                  |

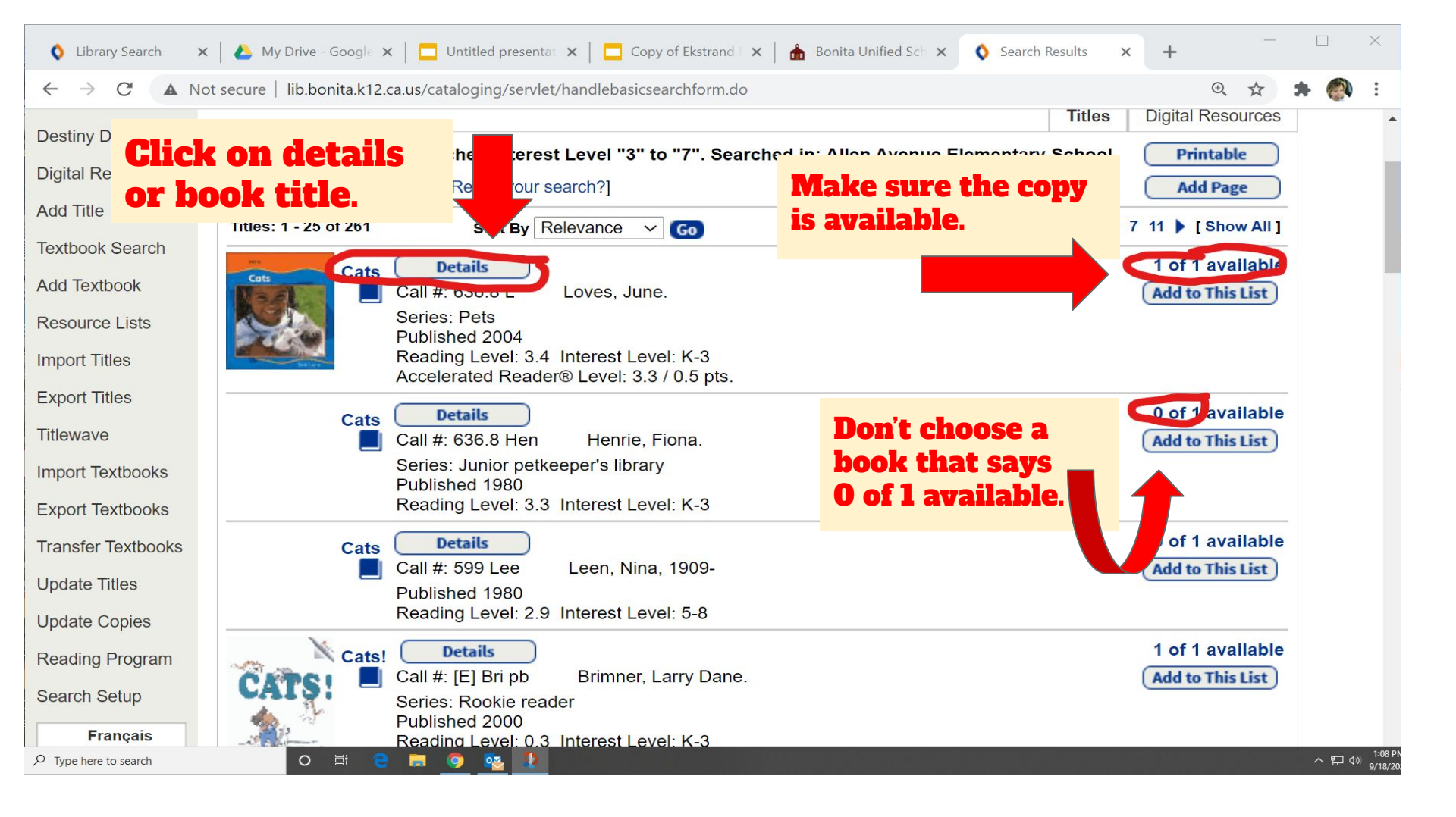

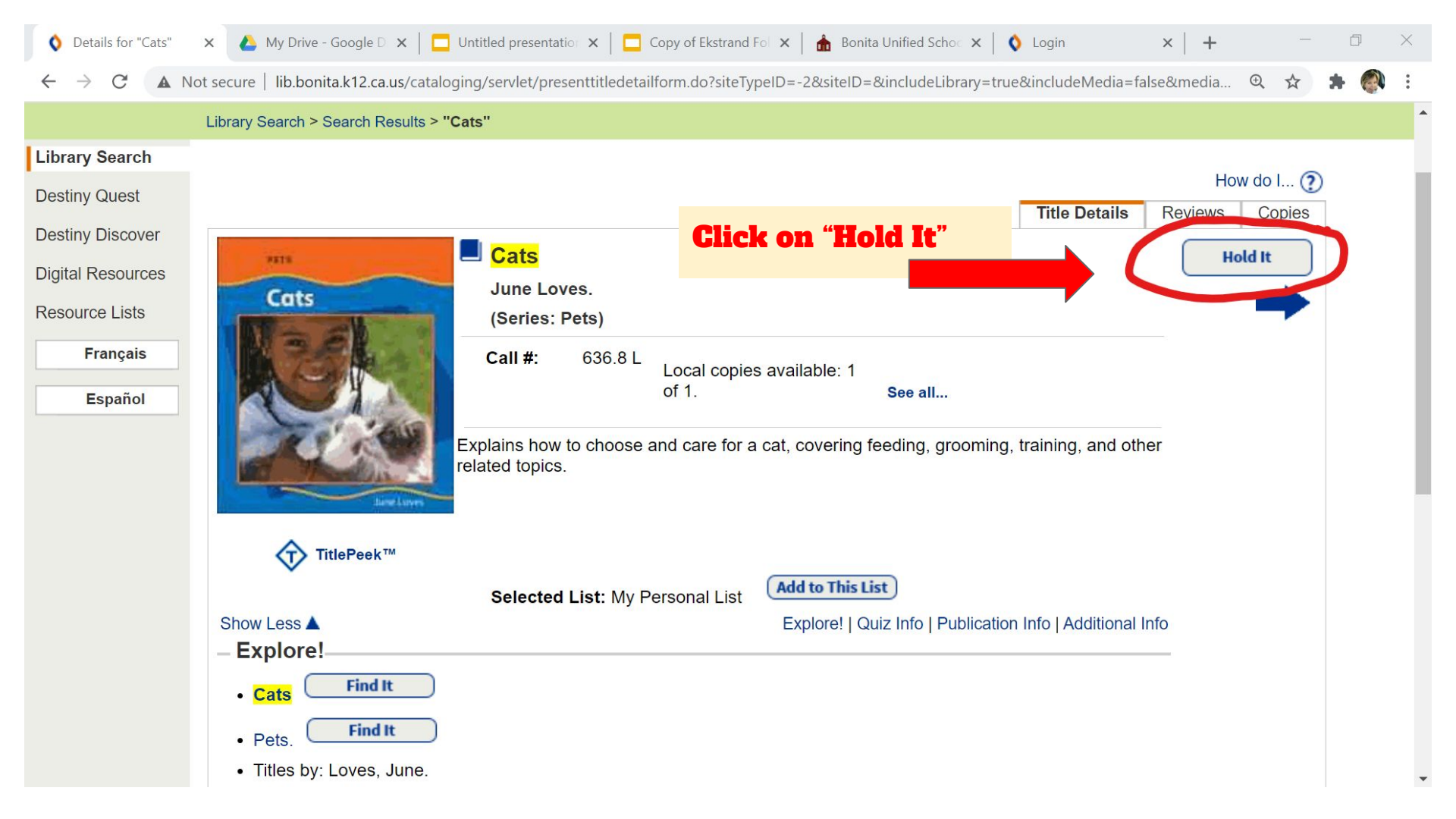

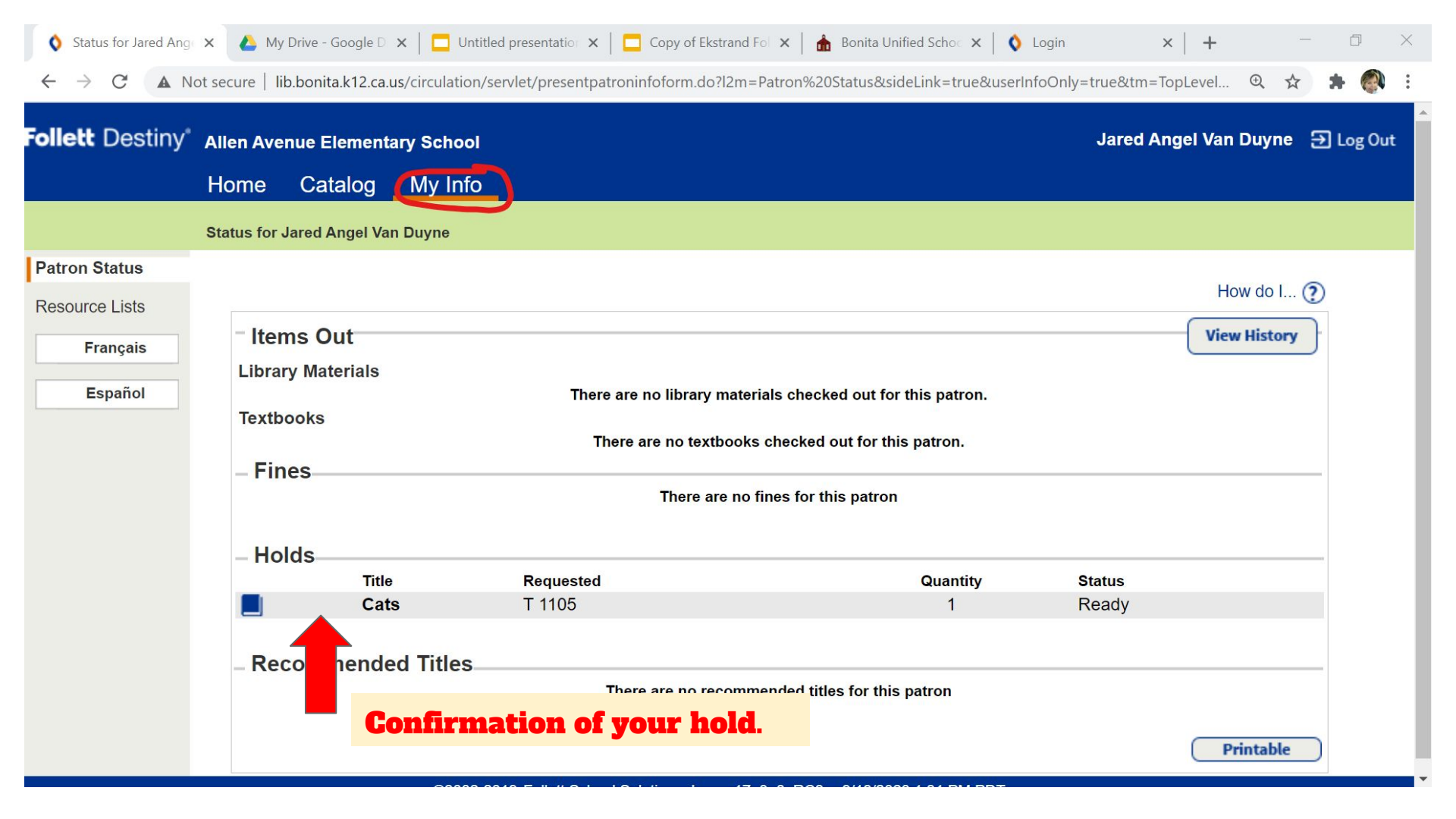